# 平台操作手册 (学生端)

——华北电力大学研究生院

一、电脑端

### 1、登陆

1.1 账号登陆

打开浏览器输入学校平台网址 (http://hbdldx.xuetangx.com/)

**登陆账号**:学号 **登陆密码**:初始密码为学号后六位

| 「 华北史の大学 首页 全部課程                                                                                                | 帮助中心                                                                                                    |                                                       | 日 登录                                  |
|----------------------------------------------------------------------------------------------------|----------------------------------------------------------------------------------------------------|-------------------------------------------------------|---------------------------------------|
|                                                                                                    |                                                                                                    |                                                       |                                       |
|                                                                                                    | <del>帐号登录</del><br><del>学号/Ⅰ8</del> 邮机                                                                   | /手机号                                                  | ×                                     |
|                                                                                                    | 请输入学号/工号                                                                                                 |                                                       |                                       |
| 【新闻公告                                                                                                    | 請输入密码/初始密码                                                                                               |                                                       | ·西田市参>                                |
|                                                                                                    | 志记密码                                                                                                    | 、 、 、 、 、 、 、 、 、 、 、 、 、 、 、 、 、 、 、                 | 2018-09-06                            |
| the second second second second second second second second second second second second second second second se | 文印码录                                                                                                    |                                                       | · · · · · · · · · · · · · · · · · · · |
|                                                                                                    | 四次被用学校/1号号表,如他的新办学校/1<br>40学科/1号中会有学者。请教学校的的名词<br>20分词上述书记为第二学校/14代码和高学校/<br>和创始一个学校、如若学师校校派,请 <b>联系</b> | ·9/867-00;<br>9/867-07-27;<br>9月25. 一个单阶成了机均只<br>6/世境 |                                       |

### 1.2 绑定激活

首次登陆需要进行账号绑定激活,此步骤不可跳 过。 按照要求依次填写 真实姓名 新密码 再次确认新密码 绑定手机号 验证码

可以选择手机号或者邮箱绑定,绑定后可登陆在个 人信息界面进行修改,之后登陆若忘记密码可以通 过绑定的邮箱或者手机号进行找回

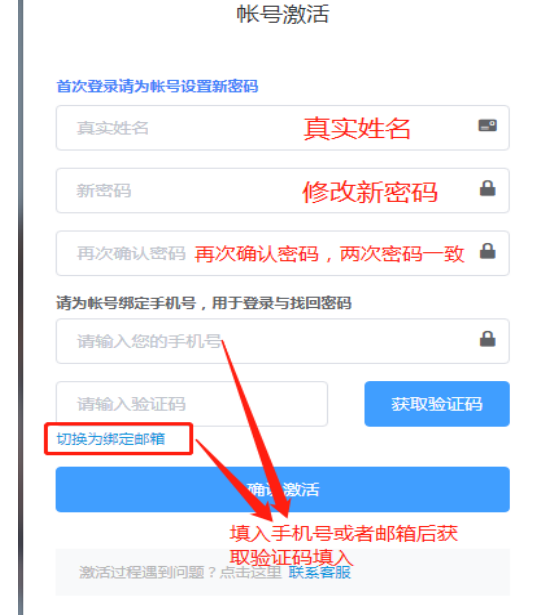

请洗择身份验证方式

#### 1.3 密码找回

若忘记登陆密码,在登 陆界面点击"忘记密 码"通过 ①账号验证 ②手机号或邮箱验证 及修改密码 两个步骤即可直接自 改登陆密码

| 学号/工号               | 邮箱/手机号      |          |
|---------------------|-------------|----------|
| 请输入学号               | /工号         | 1        |
| <b>验证码</b><br>请输入验证 | 码           | , xbo.6. |
|                     | 下一步         |          |
| 无法自行找               | 回密码,点击这里 联系 | 客服       |

找回密码

| 验证手机号                   |       |  |
|-------------------------|-------|--|
| 通过手机号182****3309接收短信验证码 |       |  |
| 验证码                     |       |  |
|                         | 获取验证码 |  |
| 请输入新密码                  |       |  |
|                         |       |  |
| 请再次输入新密码                |       |  |
|                         |       |  |
| 确认                      |       |  |
|                         |       |  |
| 无法自行找回密码,点击这里 联系客服      |       |  |

找回密码

#### 1.4 账号信息

| 帐号信息        | 单页 全部课程 现的课程 · | 967.02.40388                                                         | ▲ ② <sup>20180906</sup><br>学生<br>● 称号编章<br>■ 第日第章 | 身                     |
|-------------|----------------|----------------------------------------------------------------------|---------------------------------------------------|-----------------------|
| 11.57.00.00 |                |                                                                      |                                                   |                       |
| 教授加速度       | 姓名:演示          | 学号: 20180905                                                         |                                                   | 修改                    |
|             | 1918年:<br>班级:  | ◆亚:<br>入学年份:                                                         |                                                   |                       |
| 用户头像        |                |                                                                      | 邮络/王                                              | <u>ال</u>             |
|             |                | 变迹的G,BMP,PNG能成,小于3M<br>这                                             |                                                   | 未设置安全邮箱               |
|             |                | _                                                                    |                                                   |                       |
|             |                |                                                                      |                                                   | 绑定                    |
| 登陆平台        | 台后点击"账         | 号信息"可进入个人则                                                           | 长号信息查询                                            | 已设置:182****3309       |
| 和修改員        | 灵而             |                                                                      |                                                   | 16211                 |
| 们的以为        | 77回。           |                                                                      |                                                   | 1942                  |
| (1)可上       | 传头像            |                                                                      |                                                   |                       |
| (2)可修       | 改登陆家码          |                                                                      | 微信绑员                                              | 管理                    |
|             | 以互叫山門          |                                                                      |                                                   | 未绑定微信                 |
| (3)可修       | 改或者补充纬         | 『定手机号和邮箱                                                             |                                                   | 文即総定                  |
| ④可讲         | 行微信绑定.         | 4年2月11日<br>(11)<br>(11)<br>(11)<br>(11)<br>(11)<br>(11)<br>(11)<br>( | 信登陆                                               |                       |
| · 1/2       |                |                                                                      |                                                   | 如単梢申掻绑定微信号 清解除绑定后审新操作 |

# 2、课程学习

#### 2.1 查找学习课程

登陆之后在"我的课程"界面呈现的则为所有自由选择或者老师选课的所有需要学习的课程。

通过学期筛选或者课程名称搜索,选择 所要学习课程,课程封面显示此门课程 开课时间,所有学习必须在开课时间内 完成,结课后则无法再进入课程。

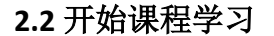

2.2.1 进入学习

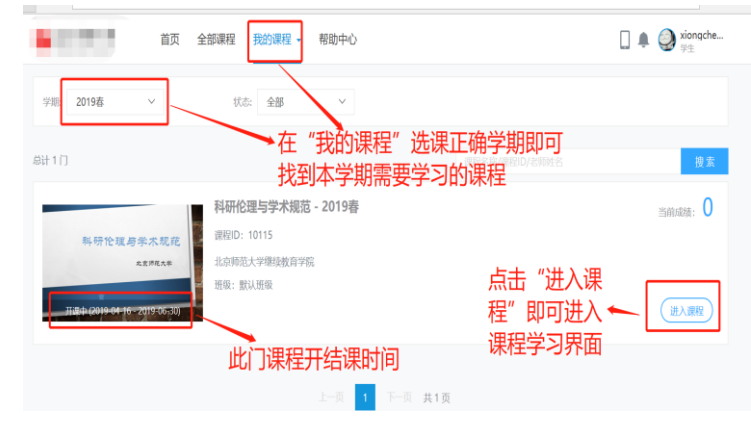

如果想更换绑定微信号,请解除绑定后重新操作。

2.2.2 课程学习界面 左侧为课程导航栏,中间为课程大纲,右侧 为学习进度 右上角为此门课程成绩

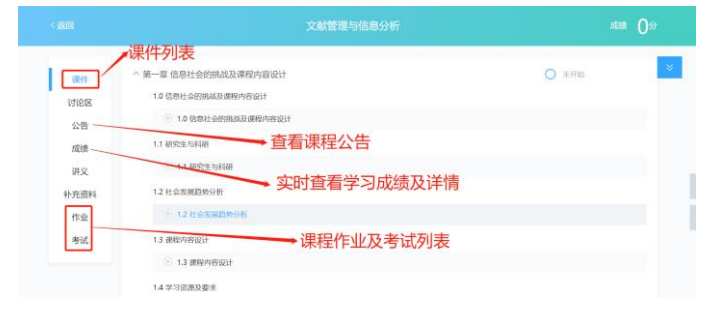

2.2.4 视频学习界面

点击左上角"选择章节"课直接切换播放视频;

"讨论区":呈现的是所有针对此章节发布的 讨论帖,学生点击提问则可直接针对当前播 放界面内容进行讨论区提问。

"讲义"如果老师有上传讲义,则学生可以 边看视频编看讲义

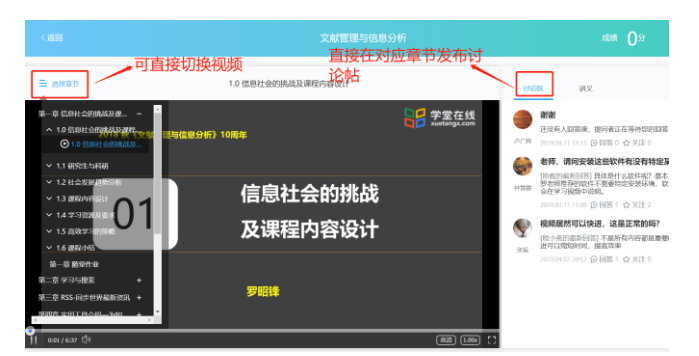

#### 2.2.4 考核

在"成绩"界面可以查看课程的具体考核维度以 及各个维度的低分情况。

点击"视频"、"作业"、"讨论"可以查看自己每 一个维度学习进度以及得分情况

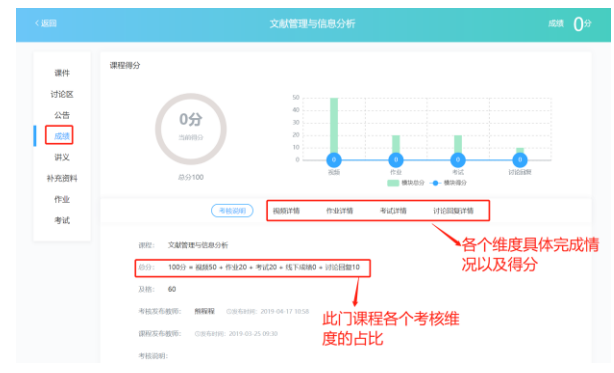

### 2.3 消息提醒

#### 2.3.1 消息中心

所有课程动态,讨论区情况及系统消息都会在消息中心体现,请学生高度 关注消息中心提醒

| 首页 全部课程 我的课程。 常见问题 | ▲ ② 20180906 |
|--------------------|--------------|
|                    |              |
|                    |              |
|                    |              |

# 二、手机端

- 1、登陆
- 1.1 APP 下载
- 扫描二维码直接下载

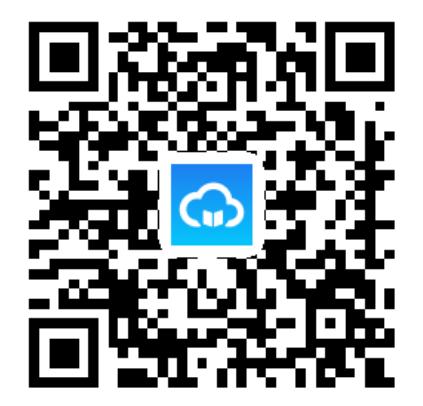

### 1.2 登陆及激活

选择"华北电力大学研究生学院慕课平台" 输入学号/初始密码(学号后六位)

按照要求依次填写 真实姓名 新密码 再次确认新密码 绑定手机号 验证码

【激活过程只需要在首次登陆中需要进行,激活成功后无论在 PC 端还是手机端都直接用修改后的密码登陆即可】

| < 账号激活                                                |            |
|-------------------------------------------------------|------------|
|                                                       |            |
| 请新入信的真亲姓名 真实姓名                                        |            |
| 请新入您的自定义窗码 修改密码 @                                     | 2 0        |
| 请确认您的自定义 窗西 <mark>再次确认密码</mark>                       | 2 🛛        |
| 資駒へ億頭手扰号                                              | 0          |
| 请题入验证码 发送日                                            | <b>查证码</b> |
|                                                       |            |
| 确认废活<br>切换向鲜葡激活                                       |            |
| <sup>确认表达</sup><br><sup>对表为性情表活</sup><br>通过邮箱或者手机号验证激 |            |

# 2、课程学习

2.1 开始课程学习

在学习界面即可看到自己所有学习的课程。

点击课程即可进入课程学习界面

# 2.2 课件&公告&讨论区&成绩

通过横向导航栏进行功能切换

|          |             | 2018ik    | ~         | 1             | 全部状态       | ~                    |
|----------|-------------|-----------|-----------|---------------|------------|----------------------|
|          | 20 des.     |           | No Car    | 创办新生          | <u>金</u> 业 |                      |
|          | 2           | 018-09-24 | <b>开课</b> | 查益成准<br>班级; 款 | :0<br>认难级。 |                      |
|          |             |           |           |               |            |                      |
|          |             |           |           |               |            |                      |
|          |             |           |           |               |            |                      |
|          |             |           |           |               |            |                      |
|          | _           | _         |           |               |            |                      |
| 4G tl    | ති<br>මේ කි |           | Ø<br>15:  | 24            | 0<br>0     | <u>Ω</u><br>© ຈ (=== |
| <b>€</b> | rate,       | sy inn    | 尚未开       | 结视者           |            | ↓                    |
|          | 1           |           | Vid       |               | Suppo      |                      |
|          |             |           |           |               |            |                      |
| 课        | 17          | \$        | 苄         | 讨论            | <u>r</u>   | 成後                   |
| 第一       | <b>\$</b> : | 长创办争      | 斤企业》)     | 예 4           | k 希的梦?     | 思课生~~                |
| 第        | - 节:        | 如何用       | 创业的:      | すべれの          | 1.创业课      |                      |
| ۲        | Vide        | 0         |           |               |            |                      |
| 第        | = Þ:        | 创新创       | 业真的角      | 岂赦吗?          |            |                      |
|          | Vide        | 0         |           |               |            |                      |

第三节:当我们在谈论创业时我们在谈论什么?